1.1.1.南海气象证明打印业务查询

1.在市民之窗首页页面点击[**南海气候证明打印业务**]应用功能按钮,如下图所示:

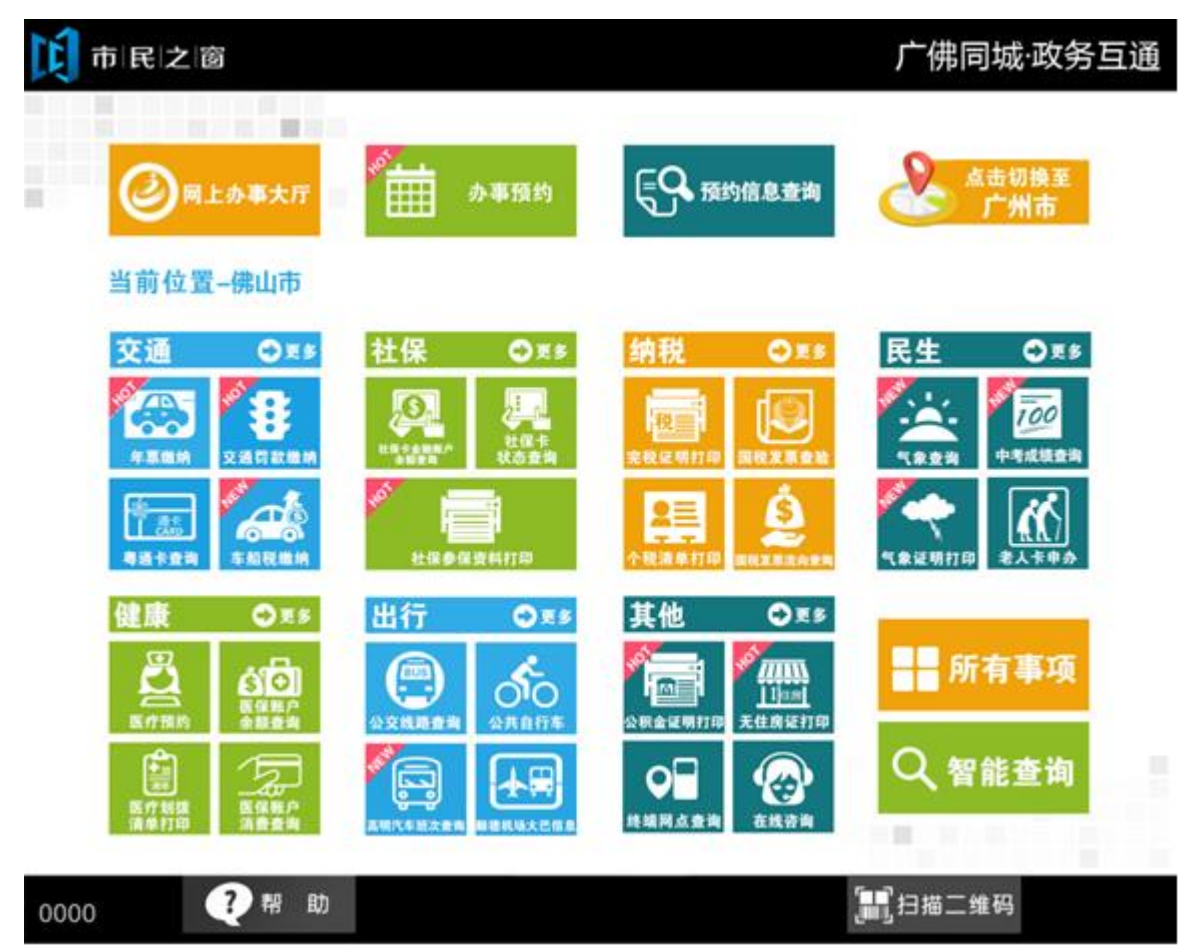

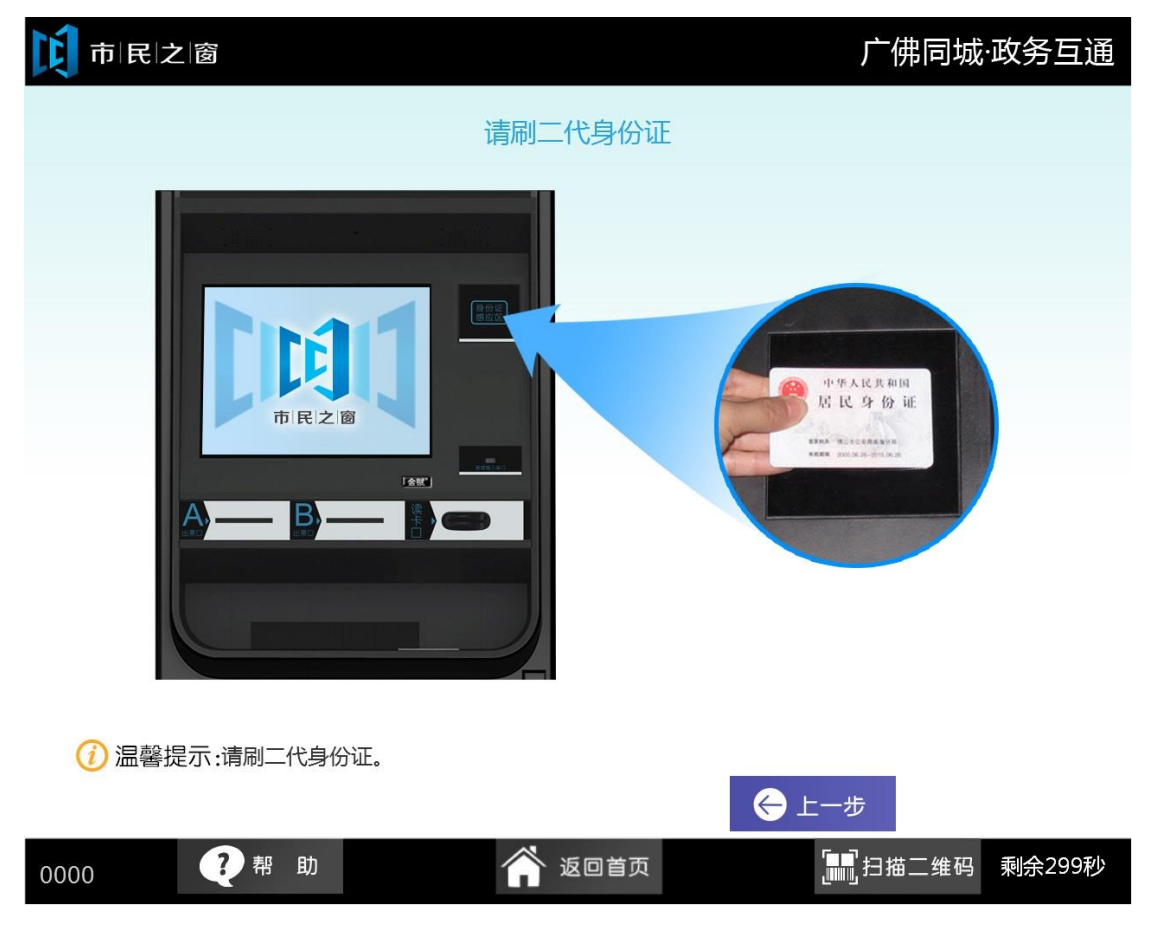

2.在[**身份证刷卡页面**]在终端身份证感应区进行身份证刷卡操作,如下图所示:

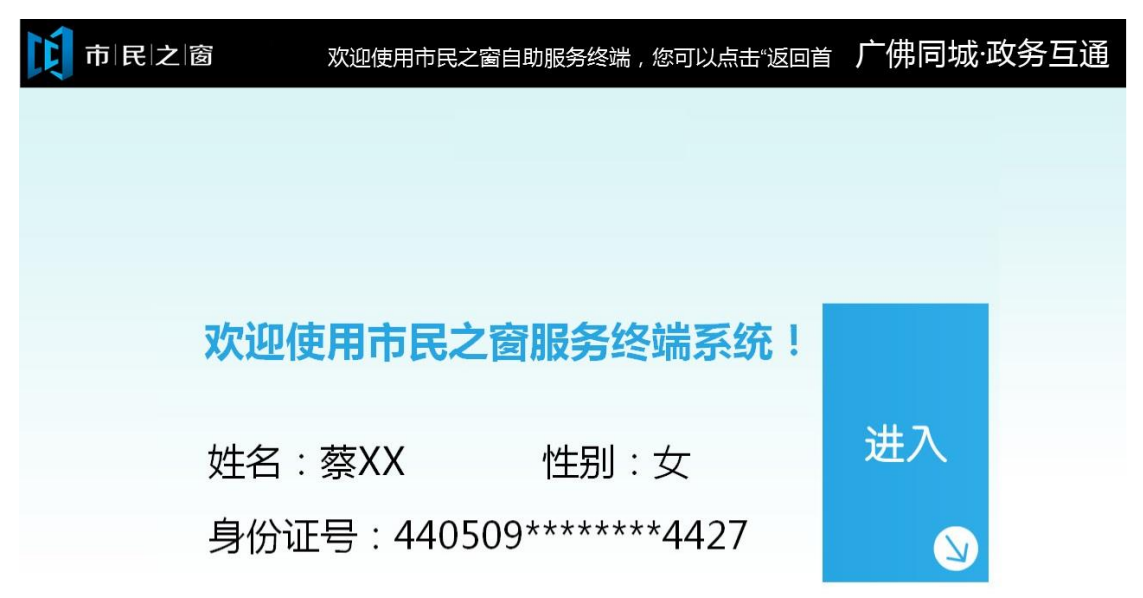

3.在[**身份证信息确认页面**]确认信息无误后点击[进入]按钮,如下图所示:

|  | 0000 | ?帮助 | 🏠 返回首页 |  | 剩余299秒 |
|--|------|-----|--------|--|--------|
|--|------|-----|--------|--|--------|

4.在[提示信息]页面阅读完信息后点击**[下一步]**按钮,如下图所示:

| <b>〕</b> 市 民 之 窗                                  | 广佛同城·政务互通 |
|---------------------------------------------------|-----------|
| 。<br>1993年1月1日日前1月1日日日日日日日日日日日日日日日日日日日日日日日日日日日日日日 |           |
| 本终端暂时只支持打印2016年起,南海区内暴雨、雷电、大风、冰雹四种气象灾害            | 证明        |
| 如果您需要打印其他种类的气象灾害证明,请联系南海区气象局:0757-86323122        | 2.        |
|                                                   |           |
|                                                   |           |
|                                                   |           |
|                                                   |           |
|                                                   |           |
|                                                   |           |

| (i) 温馨排 | 是示:请阅读 | 以上信息 | ·o     |                |        |
|---------|--------|------|--------|----------------|--------|
|         |        |      |        |                | 下一步    |
| 0000    | ?帮     | 助    | 🏠 返回首页 | <b>同</b> 扫描二维码 | 剩余299秒 |

I

| 市民之窗                            |                                                              | 广佛同城·政务互通 |
|---------------------------------|--------------------------------------------------------------|-----------|
|                                 | 请输入查询条件                                                      |           |
|                                 |                                                              |           |
|                                 |                                                              | 1         |
| 灾害发生镇街:                         | 点击选择                                                         | *         |
| 灾害发生开始日期:                       | 点击选择                                                         | *         |
| 灾害发生结束日期:                       | 点击选择                                                         | *         |
| 等级说明:<br>暴雨等级:24小时<br>大风等级:瞬时风》 | 累积雨量大于等于 <b>50毫</b> 米 , 或1小时累积雨量大<br><u>束</u> 大于17.2米/秒(8级)。 | 于等于16毫米。  |

5. 在**[输入查询条件]**页面输入内容,点击**[查询[**按钮查询,如下图所示:

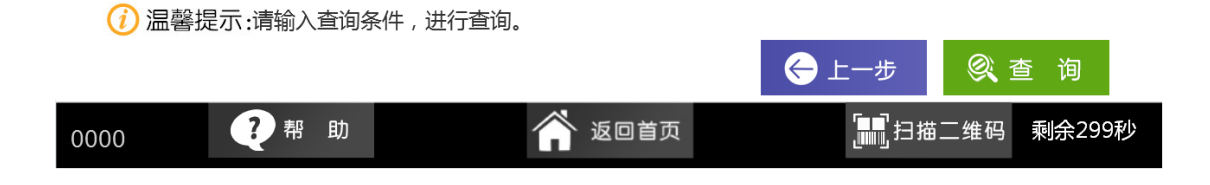

6. 在[**气象灾害报告列表]**点击[查看]按钮,查看报告说明详情,如下图所示:

市民之窗

## 广佛同城·政务互通

| 「「」」「」」」「「」」」」」「「「」」」」」」「「「」」」」」」」」」<br>「「「」」」」」」 |      |                                                                                 |    |  |  |
|---------------------------------------------------|------|---------------------------------------------------------------------------------|----|--|--|
| 灾害发生镇街:桂城                                         |      |                                                                                 |    |  |  |
| 时间                                                | 灾害种类 | 报告说明                                                                            | 操作 |  |  |
| 2016-03-10 18:30至<br>2016-03-11 08:30             | 暴雨   | 经查证相关气象资料,2015年7月18日我区出现强雷雨,其中南海大沥2015<br>年7月17日20时至18日20时录得24小时雨量88.2毫米,达暴雨量级。 | 查看 |  |  |
| 2015-03-10 18:30至<br>2015-03-11 08:30             | 暴雨   | 经查证相关气象资料,2015年7月18日我区出现强雷雨,其中南海大沥2015<br>年7月17日20时至17日21时录得1小时雨量16.2毫米,达暴雨量级。  | 查看 |  |  |
|                                                   |      |                                                                                 |    |  |  |
|                                                   |      |                                                                                 |    |  |  |
|                                                   |      |                                                                                 |    |  |  |
|                                                   |      |                                                                                 |    |  |  |
|                                                   |      |                                                                                 |    |  |  |
|                                                   |      |                                                                                 |    |  |  |
| <□上一页 □□□□□□□□□□□□□□□□□□□□□□□□□□□□□□□□□□□         |      |                                                                                 |    |  |  |
| () 温馨提示:请选择您要查看的气象灾害报告。                           |      |                                                                                 |    |  |  |

|      |     |        | 🔶 上一步 |        |
|------|-----|--------|-------|--------|
| 0000 | ?帮助 | 🏠 返回首页 |       | 剩余299秒 |

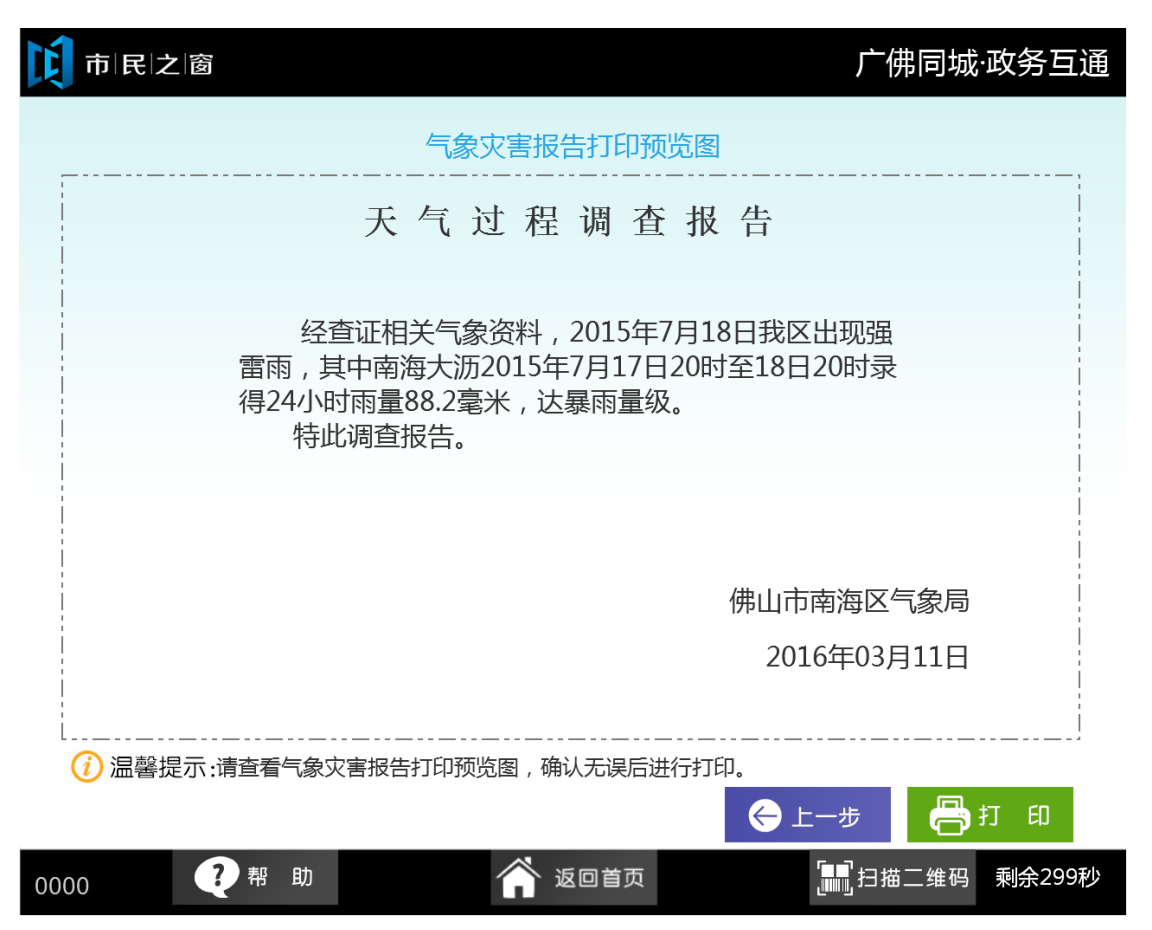

7. 在[**气象灾害报告打印预览图]**页面,点击[**打印]**按钮进行打印,如下图所示:

8. 在[正在打印]页面等待打印,如下图所示:

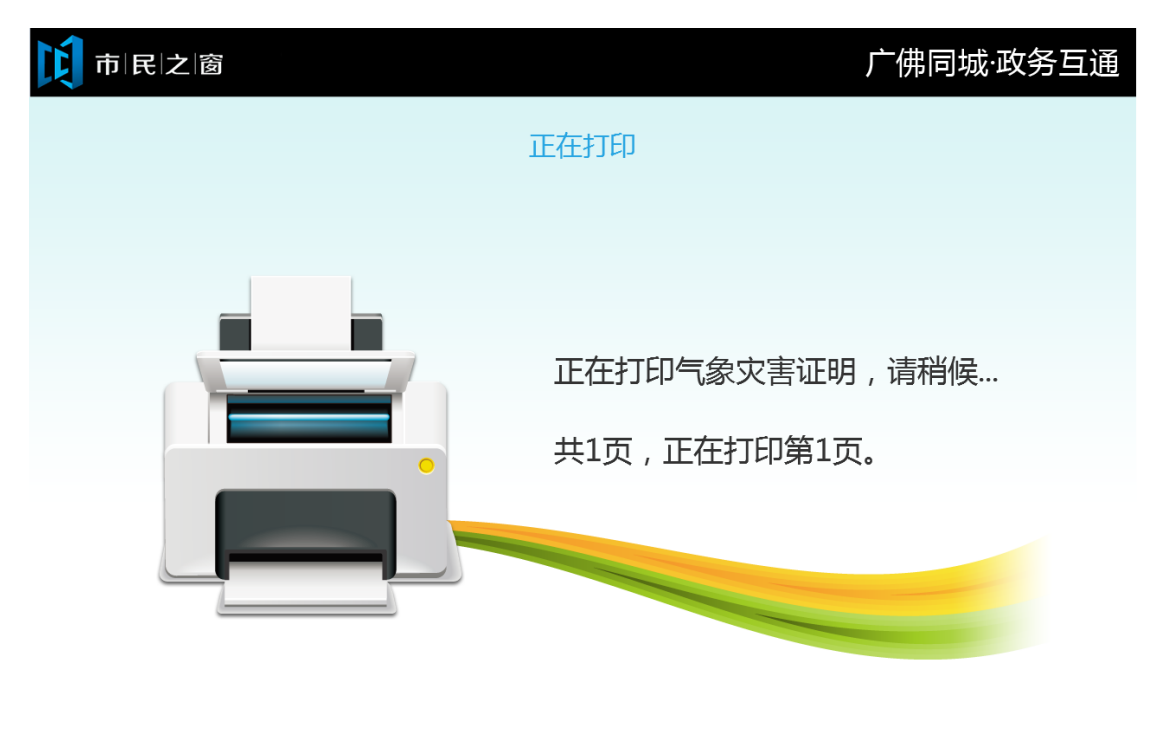

🕧 温馨提示:正在打印 , 请稍候。

| 0000 | ?帮 | 助 | 🎓 返回首页 | [ <b>11]</b> ]]]]]]]]]]]]]]]]]]]]]]]]]]]]]]]]]] | 维码 剩余299秒 |
|------|----|---|--------|-------------------------------------------------|-----------|
|      |    |   |        |                                                 |           |

9. 在[打印等待页面]等待完打印后,在[打印完成页面]点击**[退出]**按钮返回首页,如下图所示:

| <b>〕</b> 市 民 之 窗      | 广佛同城·政务互通             |
|-----------------------|-----------------------|
|                       | 打印完成                  |
|                       | 打印完成,请从D出票口取票!        |
| () 温馨提示:打印完成,请取走您的打印作 | ≠.<br>❷ 退 出           |
| 0000 ? 帮助             | 💣 返回首页 📰 扫描二维码 剩余299秒 |